# RV130 및 RV130W의 포트 전달

## 목표

포트는 컴퓨터의 개별 프로그램을 식별하고 동일한 연결을 공유하는 다른 컴퓨터와의 통신을 허용합니다. Port Forwarding(포트 전달)은 프라이빗 LAN 내의 특정 디바이스에 데이터를 전 달하는 데 사용되는 기능입니다. 이렇게 하려면 디바이스에서 선택한 포트에서 네트워크의 해 당 포트에 트래픽을 매핑합니다. 포트 전달을 사용하면 컴퓨터가 성능 및 네트워크 로드 밸런 싱 특성을 개선하기 위해 필요한 위치에 효율적으로 트래픽을 전달할 수 있습니다. RV130 및 RV130W는 단일 포트 전달, 포트 범위 전달 및 포트 범위 트리거링을 지원합니다.

단일 포트 전달은 하나의 포트만 여는 데 사용되는 기능입니다. 단일 포트 전달은 포트 전달의 고정 방법으로 간주됩니다. 고정 포트 포워딩은 구성된 포트가 항상 열려 있기 때문에 보안 위 험을 발생시킵니다.

포트 범위 전달은 포트 범위를 여는 데 사용되는 기능입니다. 포트 범위 포워딩은 포트 포워딩 의 정적 방법으로 간주됩니다.

포트 범위 트리거는 동적 포트 전달의 방법입니다. 라우터에 연결된 호스트가 포트 범위 트리 거 규칙에 구성된 트리거 포트를 열면 라우터가 구성된 포트를 호스트에 전달합니다. 호스트 가 트리거된 포트를 닫으면 라우터가 전달된 포트를 닫습니다. 포트 트리거는 단일 포트 전달 및 포트 범위 전달보다 안전합니다. 이는 포트 트리거로 인해 포트가 트리거될 때까지 닫힌 상 태로 유지되므로 원하지 않는 포트 액세스 가능성이 제한되기 때문입니다.

이 문서의 목적은 단일 포트 포워딩, 포트 범위 포워딩 및 트리거 포트 포워딩을 사용하여 RV130 및 RV130W에서 포트 포워딩을 구성하는 방법을 보여 주는 것입니다.

## 적용 가능한 디바이스

·RV130 · RV130W

## 소프트웨어 버전

•1.0.1.3

## 포트 전달 구성

### 단일 포트 전달

1단계. 웹 구성 유틸리티에 로그인하고 Firewall(방화벽) > Single Port Forwarding(단일 포트 전달)을 선택합니다. Single *Port Forwarding* 페이지가 열립니다.

#### Single Port Forwarding

| Port Range Forwarding | Rules Table   |               |          |                        |            |        |
|-----------------------|---------------|---------------|----------|------------------------|------------|--------|
| Application           | External Port | Internal Port | Protocol | Interface              | IP Address | Enable |
| HTTP                  | 80            | 80            | TCP 👻    | Both (Ethernet & 3G) 🔻 |            |        |
| FTP                   | 21            | 21            | TCP 🔹    | Both (Ethernet & 3G) 👻 |            |        |
| Telnet                | 23            | 23            | TCP 🔹    | Both (Ethernet & 3G) 👻 |            |        |
| SMTP                  | 25            | 25            | TCP 👻    | Both (Ethernet & 3G) 👻 |            |        |
| TFTP                  | 69            | 69            | UDP 👻    | Both (Ethernet & 3G) 👻 |            |        |
| finger                | 79            | 79            | TCP 🔻    | Both (Ethernet & 3G) 👻 |            |        |
| NTP                   | 123           | 123           | UDP 🔻    | Both (Ethernet & 3G) 👻 |            |        |
| POP3                  | 110           | 110           | TCP 🔻    | Both (Ethernet & 3G) 👻 |            |        |
| NNTP                  | 119           | 119           | TCP 🔹    | Both (Ethernet & 3G) 👻 |            |        |
| SNMP                  | 161           | 161           | UDP 🔻    | Both (Ethernet & 3G) 👻 |            |        |
| CVS                   | 2401          | 2401          | TCP 🔹    | Both (Ethernet & 3G) 👻 |            |        |
| SMS                   | 2701          | 2701          | TCP 🔹    | Both (Ethernet & 3G) 👻 |            |        |
| SMS-rmctl             | 2702          | 2702          | TCP 🔹    | Both (Ethernet & 3G) 👻 |            |        |
|                       |               |               | TCP 🔹    | Both (Ethernet & 3G) 👻 |            |        |
|                       |               |               | TCP -    | Both (Ethernet & 3G) 👻 |            |        |

## 2단계. Application(애플리케이션) 필드에 포트를 구성할 애플리케이션의 이름을 *입력합니다*.

#### Single Port Forwarding

| Port Range Forwarding | Rules Table   |               |          |                        |            |        |
|-----------------------|---------------|---------------|----------|------------------------|------------|--------|
| Application           | External Port | Internal Port | Protocol | Interface              | IP Address | Enable |
| HTTP                  | 80            | 80            | TCP 🔹    | Both (Ethernet & 3G) 🔻 |            |        |
| FTP                   | 21            | 21            | TCP 🔻    | Both (Ethernet & 3G) 🔻 |            |        |
| Telnet                | 23            | 23            | TCP 🔹    | Both (Ethernet & 3G) 👻 |            |        |
| SMTP                  | 25            | 25            | TCP 👻    | Both (Ethernet & 3G) 👻 |            |        |
| TFTP                  | 69            | 69            | UDP 👻    | Both (Ethernet & 3G) 👻 |            |        |
| finger                | 79            | 79            | TCP -    | Both (Ethernet & 3G) 👻 |            |        |
| NTP                   | 123           | 123           | UDP 👻    | Both (Ethernet & 3G) 👻 |            |        |
| POP3                  | 110           | 110           | TCP 🔹    | Both (Ethernet & 3G) 👻 |            |        |
| NNTP                  | 119           | 119           | TCP 🔹    | Both (Ethernet & 3G) 👻 |            |        |
| SNMP                  | 161           | 161           | UDP 👻    | Both (Ethernet & 3G) 👻 |            |        |
| CVS                   | 2401          | 2401          | TCP -    | Both (Ethernet & 3G) 👻 |            |        |
| SMS                   | 2701          | 2701          | TCP -    | Both (Ethernet & 3G) 🔻 |            |        |
| SMS-rmctl             | 2702          | 2702          | TCP -    | Both (Ethernet & 3G) 👻 |            |        |
| application_1         |               |               | TCP -    | Both (Ethernet & 3G) 👻 |            |        |
|                       |               |               | TCP -    | Both (Ethernet & 3G) 👻 |            |        |

3단계. External *Port* 필드에 포트 번호를 입력합니다. 외부 포트는 인터넷의 요청을 처리하는 외부 포트입니다. 인터넷 사용자는 이 포트 번호를 사용하여 애플리케이션 또는 서버에 연결 합니다.

| Port Range Forward | ing Rules Table |               |          |                        |            |        |
|--------------------|-----------------|---------------|----------|------------------------|------------|--------|
| Application        | External Port   | Internal Port | Protocol | Interface              | IP Address | Enable |
| HTTP               | 80              | 80            | TCP -    | Both (Ethernet & 3G) 👻 |            |        |
| FTP                | 21              | 21            | TCP -    | Both (Ethernet & 3G) 👻 |            |        |
| Telnet             | 23              | 23            | TCP -    | Both (Ethernet & 3G) 👻 |            |        |
| SMTP               | 25              | 25            | TCP -    | Both (Ethernet & 3G) 👻 |            |        |
| TFTP               | 69              | 69            | UDP -    | Both (Ethernet & 3G) 👻 |            |        |
| finger             | 79              | 79            | TCP -    | Both (Ethernet & 3G) 👻 |            |        |
| NTP                | 123             | 123           | UDP 👻    | Both (Ethernet & 3G) 👻 |            |        |
| POP3               | 110             | 110           | TCP -    | Both (Ethernet & 3G) 👻 |            |        |
| NNTP               | 119             | 119           | TCP -    | Both (Ethernet & 3G) 👻 |            |        |
| SNMP               | 161             | 161           | UDP 🔻    | Both (Ethernet & 3G) 👻 |            |        |
| CVS                | 2401            | 2401          | TCP -    | Both (Ethernet & 3G) 👻 |            |        |
| SMS                | 2701            | 2701          | TCP -    | Both (Ethernet & 3G) 👻 |            |        |
| SMS-rmctl          | 2702            | 2702          | TCP -    | Both (Ethernet & 3G) 👻 |            |        |
| application_1      | - 443           |               | TCP -    | Both (Ethernet & 3G) 👻 |            |        |
|                    |                 |               | TCP -    | Both (Ethernet & 3G) 👻 |            |        |

참고: 포트 번호의 범위는 1~65535입니다.

4단계. Internal Port 필드에 포트 번호를 입력합니다. 내부 포트는 수신 인터넷 트래픽을 로컬 네트워크로 전달하는 내부 포트입니다. 트래픽이 전달될 대상 포트입니다.

| Single Port Forwa     | Single Port Forwarding |               |          |                        |            |        |  |  |  |  |  |  |
|-----------------------|------------------------|---------------|----------|------------------------|------------|--------|--|--|--|--|--|--|
| Port Range Forwarding | Rules Table            |               |          |                        |            |        |  |  |  |  |  |  |
| Application           | External Port          | Internal Port | Protocol | Interface              | IP Address | Enable |  |  |  |  |  |  |
| HTTP                  | 80                     | 80            | TCP -    | Both (Ethernet & 3G) 🔻 |            |        |  |  |  |  |  |  |
| FTP                   | 21                     | 21            | TCP 👻    | Both (Ethernet & 3G) 🔻 |            |        |  |  |  |  |  |  |
| Telnet                | 23                     | 23            | TCP 👻    | Both (Ethernet & 3G) 👻 |            |        |  |  |  |  |  |  |
| SMTP                  | 25                     | 25            | TCP 👻    | Both (Ethernet & 3G) 👻 |            |        |  |  |  |  |  |  |
| TFTP                  | 69                     | 69            | UDP 👻    | Both (Ethernet & 3G) 👻 |            |        |  |  |  |  |  |  |
| finger                | 79                     | 79            | TCP 💌    | Both (Ethernet & 3G) 👻 |            |        |  |  |  |  |  |  |
| NTP                   | 123                    | 123           | UDP 👻    | Both (Ethernet & 3G) 👻 |            |        |  |  |  |  |  |  |
| POP3                  | 110                    | 110           | TCP 👻    | Both (Ethernet & 3G) 👻 |            |        |  |  |  |  |  |  |
| NNTP                  | 119                    | 119           | TCP 👻    | Both (Ethernet & 3G) 👻 |            |        |  |  |  |  |  |  |
| SNMP                  | 161                    | 161           | UDP 🔻    | Both (Ethernet & 3G) 👻 |            |        |  |  |  |  |  |  |
| CVS                   | 2401                   | 2401          | TCP 💌    | Both (Ethernet & 3G) 👻 |            |        |  |  |  |  |  |  |
| SMS                   | 2701                   | 2701          | TCP 🔻    | Both (Ethernet & 3G) 👻 |            |        |  |  |  |  |  |  |
| SMS-rmctl             | 2702                   | 2702          | TCP 👻    | Both (Ethernet & 3G) 👻 |            |        |  |  |  |  |  |  |
| application_1         | 443                    | 449           | тср 🗸    | Both (Ethernet & 3G) 👻 |            |        |  |  |  |  |  |  |
|                       |                        |               | TCP 👻    | Both (Ethernet & 3G) 👻 |            |        |  |  |  |  |  |  |

**참고:** 일반적으로 단일 포트 전달 시 내부 및 외부 포트 번호는 동일합니다. 그러나 서로 다른 경우 라우터는 트래픽을 적절하게 전달하기 위해 포트 주소 변환을 수행합니다.

5단계. Protocol 드롭다운 목록에서 애플리케이션에서 사용하는 전송 프로토콜을 선택합니다.

| Single Port Forwar      | rding         |               |           |                        |            |        |
|-------------------------|---------------|---------------|-----------|------------------------|------------|--------|
| Port Range Forwarding F | Rules Table   |               |           |                        |            |        |
| Application             | External Port | Internal Port | Protocol  | Interface              | IP Address | Enable |
| HTTP                    | 80            | 80            | TCP 👻     | Both (Ethernet & 3G) 🔻 |            |        |
| FTP                     | 21            | 21            | TCP -     | Both (Ethernet & 3G) 🔻 |            |        |
| Telnet                  | 23            | 23            | TCP 👻     | Both (Ethernet & 3G) 🔻 |            |        |
| SMTP                    | 25            | 25            | TCP 👻     | Both (Ethernet & 3G) 🔻 |            |        |
| TFTP                    | 69            | 69            | UDP 👻     | Both (Ethernet & 3G) 🔻 |            |        |
| finger                  | 79            | 79            | TCP 👻     | Both (Ethernet & 3G) 🔻 |            |        |
| NTP                     | 123           | 123           | UDP -     | Both (Ethernet & 3G) 🔻 |            |        |
| POP3                    | 110           | 110           | TCP 👻     | Both (Ethernet & 3G) 🔻 |            |        |
| NNTP                    | 119           | 119           | TCP 👻     | Both (Ethernet & 3G) 🔻 |            |        |
| SNMP                    | 161           | 161           | UDP -     | Both (Ethernet & 3G) 🔻 |            |        |
| CVS                     | 2401          | 2401          | TCP 👻     | Both (Ethernet & 3G) 🔻 |            |        |
| SMS                     | 2701          | 2701          | TCP 👻     | Both (Ethernet & 3G) 🔻 |            |        |
| SMS-rmctl               | 2702          | 2702          | TCP 👻     | Both (Ethernet & 3G) 👻 |            |        |
| application_1           | 443           | 449           | TCP 💌     | Both (Ethernet & 3G) 👻 |            |        |
|                         |               |               | UDP       | Both (Ethernet & 3G) 👻 |            |        |
|                         |               |               | TCP & UDP | Both (Ethernet & 3G) 👻 |            |        |

사용 가능한 옵션은 다음과 같이 정의됩니다.

·TCP — 애플리케이션이 TCP(Transmission Control Protocol)를 사용합니다. TCP는 속도보 다 안정성과 정확성을 제공하는 전송 프로토콜입니다. e-메일과 같은 민감한 데이터를 전송 하는 애플리케이션은 일반적으로 데이터 전달이 보장되므로 TCP를 사용하여 전송됩니다.

·UDP — 애플리케이션에서 UDP(User Datagram Protocol)를 사용합니다. UDP는 신뢰성과 정확성에 대한 속도를 제공하는 전송 프로토콜입니다. 음성 및 비디오 트래픽을 전송하는 애 플리케이션은 일반적으로 UDP를 사용하여 전송됩니다. 데이터를 적시에 전송하는 것이 우 선이기 때문입니다.

·TCP & UDP — 애플리케이션은 TCP와 UDP를 모두 사용합니다. 애플리케이션이 어떤 프 로토콜을 사용하는지 확실하지 않은 경우 이 옵션을 선택합니다.

6단계. Interface 드롭다운 목록에서 규칙을 적용할 인터페이스를 선택합니다.

| Single Port Forwarding |               |               |          |                        |            |        |  |  |  |  |
|------------------------|---------------|---------------|----------|------------------------|------------|--------|--|--|--|--|
| Single Fort Forwa      | arung         |               |          |                        |            |        |  |  |  |  |
| Port Range Forwarding  | Rules Table   |               |          |                        |            |        |  |  |  |  |
| Application            | External Port | Internal Port | Protocol | Interface              | IP Address | Enable |  |  |  |  |
| HTTP                   | 80            | 80            | TCP 🔹    | Both (Ethernet & 3G) 👻 |            |        |  |  |  |  |
| FTP                    | 21            | 21            | TCP 👻    | Both (Ethernet & 3G) 🔻 |            |        |  |  |  |  |
| Telnet                 | 23            | 23            | TCP 👻    | Both (Ethernet & 3G) 🔻 |            |        |  |  |  |  |
| SMTP                   | 25            | 25            | TCP 👻    | Both (Ethernet & 3G) 🔻 |            |        |  |  |  |  |
| TFTP                   | 69            | 69            | UDP 👻    | Both (Ethernet & 3G) 🔻 |            |        |  |  |  |  |
| finger                 | 79            | 79            | TCP 👻    | Both (Ethernet & 3G) 🔻 |            |        |  |  |  |  |
| NTP                    | 123           | 123           | UDP 👻    | Both (Ethernet & 3G) 🔻 |            |        |  |  |  |  |
| POP3                   | 110           | 110           | TCP 👻    | Both (Ethernet & 3G) 🔻 |            |        |  |  |  |  |
| NNTP                   | 119           | 119           | TCP 👻    | Both (Ethernet & 3G) 👻 |            |        |  |  |  |  |
| SNMP                   | 161           | 161           | UDP 👻    | Both (Ethernet & 3G) 👻 |            |        |  |  |  |  |
| CVS                    | 2401          | 2401          | TCP 👻    | Both (Ethernet & 3G) 🔻 |            |        |  |  |  |  |
| SMS                    | 2701          | 2701          | TCP 👻    | Both (Ethernet & 3G) 🔻 |            |        |  |  |  |  |
| SMS-rmctl              | 2702          | 2702          | TCP -    | Both (Ethernet & 3G) 👻 |            |        |  |  |  |  |
| application_1          | 443           | 449           | TCP -    | Both (Ethernet & 3G) 👻 |            |        |  |  |  |  |
|                        |               |               | TCP -    | Ethernet               |            |        |  |  |  |  |
|                        |               |               | TCP 👻    |                        | <b>V</b>   |        |  |  |  |  |

사용 가능한 옵션은 다음과 같이 정의됩니다.

·Both (Ethernet & 3G) — WAN 포트의 이더넷 연결을 통해 또는 USB 포트의 3G 모뎀을 통 해 라우터가 인터넷을 제공할 때 규칙이 적용됩니다.

·이더넷 — WAN 포트의 이더넷 연결을 통해 라우터가 인터넷을 제공하는 경우에만 규칙이 적용됩니다.

·3G — USB 포트의 3G 모뎀을 통해 라우터가 인터넷을 제공하는 경우에만 규칙이 적용됩니다.

7단계. IP Address 필드에 IP 트래픽을 전달할 LAN에 있는 호스트의 IP 주소를 입력합니다.

| Single Port Forwar      | rding         |               |          |                        |             |        |
|-------------------------|---------------|---------------|----------|------------------------|-------------|--------|
| Port Range Forwarding F | Rules Table   |               |          |                        |             |        |
| Application             | External Port | Internal Port | Protocol | Interface              | IP Address  | Enable |
| HTTP                    | 80            | 80            | TCP 👻    | Both (Ethernet & 3G) 🔻 |             |        |
| FTP                     | 21            | 21            | TCP 👻    | Both (Ethernet & 3G) 👻 |             |        |
| Telnet                  | 23            | 23            | TCP 👻    | Both (Ethernet & 3G) 👻 |             |        |
| SMTP                    | 25            | 25            | TCP 👻    | Both (Ethernet & 3G) 🔻 |             |        |
| TFTP                    | 69            | 69            | UDP -    | Both (Ethernet & 3G) 🔻 |             |        |
| finger                  | 79            | 79            | TCP 👻    | Both (Ethernet & 3G) 🔻 |             |        |
| NTP                     | 123           | 123           | UDP 👻    | Both (Ethernet & 3G) 🔻 |             |        |
| POP3                    | 110           | 110           | TCP 🔻    | Both (Ethernet & 3G) 🔻 |             |        |
| NNTP                    | 119           | 119           | TCP 👻    | Both (Ethernet & 3G) 🔻 |             |        |
| SNMP                    | 161           | 161           | UDP -    | Both (Ethernet & 3G) 🔻 |             |        |
| CVS                     | 2401          | 2401          | TCP -    | Both (Ethernet & 3G) 🔻 |             |        |
| SMS                     | 2701          | 2701          | TCP 💌    | Both (Ethernet & 3G) 👻 |             |        |
| SMS-rmctl               | 2702          | 2702          | TCP -    | Both (Ethernet & 3G) 👻 |             |        |
| application_1           | 443           | 449           | TCP 👻    | Both (Ethernet & 3G) 🔻 | 192.168.1.1 |        |
|                         |               |               | TCP -    | Both (Ethernet & 3G) 👻 |             |        |

8단계. 구성된 규칙을 활성화하려면 Enable 확인란을 선택합니다.

#### Single Port Forwarding

| Port Range Forwarding | Rules Table   |               |          |                        |             |        |
|-----------------------|---------------|---------------|----------|------------------------|-------------|--------|
| Application           | External Port | Internal Port | Protocol | Interface              | IP Address  | Enable |
| HTTP                  | 80            | 80            | TCP -    | Both (Ethernet & 3G) 🔻 |             |        |
| FTP                   | 21            | 21            | TCP -    | Both (Ethernet & 3G) 🔻 |             |        |
| Telnet                | 23            | 23            | TCP 👻    | Both (Ethernet & 3G) 👻 |             |        |
| SMTP                  | 25            | 25            | TCP -    | Both (Ethernet & 3G) 👻 |             |        |
| TFTP                  | 69            | 69            | UDP 👻    | Both (Ethernet & 3G) 👻 |             |        |
| finger                | 79            | 79            | TCP 👻    | Both (Ethernet & 3G) 👻 |             |        |
| NTP                   | 123           | 123           | UDP 👻    | Both (Ethernet & 3G) 🔻 |             |        |
| POP3                  | 110           | 110           | TCP -    | Both (Ethernet & 3G) 🔻 |             |        |
| NNTP                  | 119           | 119           | TCP -    | Both (Ethernet & 3G) 🔻 |             |        |
| SNMP                  | 161           | 161           | UDP 👻    | Both (Ethernet & 3G) 🔻 |             |        |
| CVS                   | 2401          | 2401          | TCP -    | Both (Ethernet & 3G) 👻 |             |        |
| SMS                   | 2701          | 2701          | TCP -    | Both (Ethernet & 3G) 👻 |             |        |
| SMS-rmctl             | 2702          | 2702          | TCP -    | Both (Ethernet & 3G) 👻 |             |        |
| application_1         | 443           | 449           | TCP -    | Both (Ethernet & 3G) 👻 | 192.168.1.1 |        |

## 9단계. 페이지 하단의 **저장**을 클릭합니다.

| SMS-rmctl     | 2702 | 2702 | TCP | • | Both (Ethernet & 3G) 👻 |             |          |
|---------------|------|------|-----|---|------------------------|-------------|----------|
| application_1 | 443  | 449  | TCP | • | Both (Ethernet & 3G) 👻 | 192.168.1.1 | <b>V</b> |
|               |      |      | TCP | • | Both (Ethernet & 3G) 👻 |             |          |
|               |      |      | TCP | • | Both (Ethernet & 3G) 🔻 |             |          |
|               |      |      | TCP | • | Both (Ethernet & 3G) 👻 |             |          |
|               |      |      | TCP | • | Both (Ethernet & 3G) 👻 |             |          |
|               |      |      | TCP | • | Both (Ethernet & 3G) 👻 |             |          |
|               |      |      | TCP | • | Both (Ethernet & 3G) 🔻 |             |          |
|               |      |      | TCP | • | Both (Ethernet & 3G) 👻 |             |          |
|               |      |      | TCP | • | Both (Ethernet & 3G) 👻 |             |          |
|               |      |      | TCP | • | Both (Ethernet & 3G) 👻 |             |          |
|               |      |      | TCP | • | Both (Ethernet & 3G) 👻 |             |          |
|               |      |      | TCP | • | Both (Ethernet & 3G) 👻 |             |          |
|               |      |      | TCP | • | Both (Ethernet & 3G) 🔻 |             |          |
|               |      |      | TCP | • | Both (Ethernet & 3G) 👻 |             |          |
|               |      |      | TCP | • | Both (Ethernet & 3G) 👻 |             |          |
|               |      |      | TCP | • | Both (Ethernet & 3G) 👻 |             |          |
|               |      |      | TCP | - | Both (Ethernet & 3G) 👻 |             |          |

## 포트 범위 전달

1단계. 웹 구성 유틸리티에 로그인하고 Firewall(방화벽) **> Port Range Forwarding(포트 범위 전달)을** 선택합니다. Port *Range Forwarding* 페이지가 열립니다.

| Port Range Forwarding             |       |     |          |                        |            |        |  |  |  |
|-----------------------------------|-------|-----|----------|------------------------|------------|--------|--|--|--|
| Port Range Forwarding Rules Table |       |     |          |                        |            |        |  |  |  |
| Application                       | Start | End | Protocol | Interface              | IP Address | Enable |  |  |  |
|                                   |       |     | TCP 👻    | Both (Ethernet & 3G) 👻 |            |        |  |  |  |
|                                   |       |     | TCP 🔹    | Both (Ethernet & 3G) 👻 |            |        |  |  |  |
|                                   |       |     | TCP 🔹    | Both (Ethernet & 3G) 👻 |            |        |  |  |  |
|                                   |       |     | TCP 🔹    | Both (Ethernet & 3G) 👻 |            |        |  |  |  |
|                                   |       |     | TCP -    | Both (Ethernet & 3G) 👻 |            |        |  |  |  |

### 2단계. Application(애플리케이션) 필드에 포트를 구성할 애플리케이션의 이름을 *입력합니다*.

| ł | Port Range Forwarding   |            |      |          |                        |            |        |  |  |  |
|---|-------------------------|------------|------|----------|------------------------|------------|--------|--|--|--|
|   | Port Range Forwarding R | ules Table |      |          |                        |            |        |  |  |  |
|   | Application             | Start      | End  | Protocol | Interface              | IP Address | Enable |  |  |  |
|   | application_1           | 6005       | 6020 | TCP 👻    | Both (Ethernet & 3G) 🔻 |            |        |  |  |  |
|   |                         |            |      | TCP -    | Both (Ethernet & 3G) 👻 |            |        |  |  |  |
|   |                         |            |      | TCP -    | Both (Ethernet & 3G) 👻 |            |        |  |  |  |

3단계. 애플리케이션에서 사용하는 포트 범위를 시작하는 포트를 Start 필드에 입력합니다.

| 1 | Port Range Forwarding   |            |      |          |                        |            |        |  |  |  |  |
|---|-------------------------|------------|------|----------|------------------------|------------|--------|--|--|--|--|
|   | Port Range Forwarding R | ules Table |      |          |                        |            |        |  |  |  |  |
|   | Application             | Start      | End  | Protocol | Interface              | IP Address | Enable |  |  |  |  |
|   | application_1           | 6005       | 6020 | TCP 👻    | Both (Ethernet & 3G) 🔻 |            |        |  |  |  |  |
|   |                         |            |      | TCP 🔹    | Both (Ethernet & 3G) 🔻 |            |        |  |  |  |  |
|   |                         |            |      | TCP 👻    | Both (Ethernet & 3G) 👻 |            |        |  |  |  |  |

## **참고:** 포트 번호의 범위는 1~65535입니다.

4단계. 애플리케이션에서 사용하는 포트 범위를 종료하는 포트를 End 필드에 입력합니다.

| Port Range Forwarding   |             |      |          |                        |            |        |
|-------------------------|-------------|------|----------|------------------------|------------|--------|
| Port Range Forwarding R | lules Table |      |          |                        |            |        |
| Application             | Start       | End  | Protocol | Interface              | IP Address | Enable |
| application_1           | 6005        | 6020 | TCP 👻    | Both (Ethernet & 3G) 🔻 |            |        |
|                         |             |      | TCP 🔹    | Both (Ethernet & 3G) 🔻 |            |        |
|                         |             |      | TCP 👻    | Both (Ethernet & 3G) 👻 |            |        |

5단계. Protocol 드롭다운 목록에서 애플리케이션에서 사용하는 전송 프로토콜을 선택합니다.

| Port Range Forwarding   |             |      |          |                        |            |        |  |
|-------------------------|-------------|------|----------|------------------------|------------|--------|--|
| Port Range Forwarding F | Rules Table |      |          |                        |            |        |  |
| Application             | Start       | End  | Protocol | Interface              | IP Address | Enable |  |
| application_1           | 6005        | 6020 |          | Both (Ethernet & 3G) 🔻 |            |        |  |
|                         |             |      |          | Both (Ethernet & 3G) 🔻 |            |        |  |
|                         |             |      |          | Both (Ethernet & 3G) 🔻 |            |        |  |

사용 가능한 옵션은 다음과 같이 정의됩니다.

·TCP — 애플리케이션이 TCP(Transmission Control Protocol)를 사용합니다. TCP는 속도보 다 안정성과 정확성을 제공하는 전송 프로토콜입니다. e-메일과 같은 민감한 데이터를 전송 하는 애플리케이션은 일반적으로 데이터 전달이 보장되므로 TCP를 사용하여 전송됩니다. ·UDP — 애플리케이션에서 UDP(User Datagram Protocol)를 사용합니다. UDP는 신뢰성과 정확성에 대한 속도를 제공하는 전송 프로토콜입니다. 음성 및 비디오 트래픽을 전송하는 애 플리케이션은 일반적으로 UDP를 사용하여 전송됩니다. 데이터를 적시에 전송하는 것이 우 선이기 때문입니다.

·TCP & UDP — 애플리케이션은 TCP와 UDP를 모두 사용합니다. 애플리케이션이 어떤 프 로토콜을 사용하는지 확실하지 않은 경우 이 옵션을 선택합니다.

6단계. Interface 드롭다운 목록에서 규칙을 적용할 인터페이스를 선택합니다.

| Port Range Forwarding   |                                   |      |             |                        |            |        |  |
|-------------------------|-----------------------------------|------|-------------|------------------------|------------|--------|--|
| Port Range Forwarding R | Port Range Forwarding Rules Table |      |             |                        |            |        |  |
| Application             | Start                             | End  | Protocol    | Interface              | IP Address | Enable |  |
| application_1           | 6005                              | 6020 | TCP & UDP 🔻 | Both (Ethernet & 3G) V |            |        |  |
|                         |                                   |      | TCP 🔻       | Ethernet               |            |        |  |
|                         |                                   |      | TCP •       | Both (Ethernet & 3G)   |            |        |  |

사용 가능한 옵션은 다음과 같이 정의됩니다.

·Both (Ethernet & 3G) — WAN 포트의 이더넷 연결을 통해 또는 USB 포트의 3G 모뎀을 통해 라우터가 인터넷을 제공할 때 규칙이 적용됩니다.

·이더넷 — WAN 포트의 이더넷 연결을 통해 라우터가 인터넷을 제공하는 경우에만 규칙이 적용됩니다.

·3G — USB 포트의 3G 모뎀을 통해 라우터가 인터넷을 제공하는 경우에만 규칙이 적용됩니다.

7단계. IP Address 필드에 IP 트래픽이 전달될 LAN에 있는 호스트의 IP 주소를 입력합니다.

| Port Range Forwarding   |            |      |             |                        |              |        |
|-------------------------|------------|------|-------------|------------------------|--------------|--------|
| Port Range Forwarding R | ules Table |      |             |                        |              |        |
| Application             | Start      | End  | Protocol    | Interface              | IP Address   | Enable |
| application_1           | 6005       | 6020 | TCP & UDP 🔻 | Both (Ethernet & 3G) 🔻 | 192.168.10.1 |        |
|                         |            |      | TCP T       | Both (Ethernet & 3G) 🔻 |              |        |
|                         |            |      | TCP •       | Both (Ethernet & 3G) 🔻 |              |        |

8단계. 구성된 규칙을 활성화하려면 Enable 확인란을 선택합니다.

| ł | Port Range Forwarding   |            |      |             |                        |              |        |
|---|-------------------------|------------|------|-------------|------------------------|--------------|--------|
|   | Port Range Forwarding R | ules Table |      |             |                        |              |        |
|   | Application             | Start      | End  | Protocol    | Interface              | IP Address   | Enable |
|   | application_1           | 6005       | 6020 | TCP & UDP 🔻 | Both (Ethernet & 3G) 🔻 | 192.168.10.1 |        |
|   |                         |            |      | TCP 🔻       | Both (Ethernet & 3G) 🔻 |              |        |
|   |                         |            |      | TCP •       | Both (Ethernet & 3G) ▼ |              |        |

9단계. 페이지 하단의 저장을 클릭합니다.

## 포트 범위 트리거

1단계. 웹 구성 유틸리티에 로그인하고 Firewall(방화벽) **> Port Range Triggering(포트 범위 트리거)을** 선택합니다. Port *Range Triggering* 페이지가 열립니다.

| Port Range Trigger      | ring            |                 |                        |        |
|-------------------------|-----------------|-----------------|------------------------|--------|
| Port Range Forwarding R | ules Table      |                 |                        |        |
| Application             | Triggered Range | Forwarded Range | Interface              | Enable |
|                         | ~               | ~               | Both (Ethernet & 3G) ▼ |        |
|                         | ~               | ~               | Both (Ethernet & 3G) ▼ |        |
|                         | ~               | ~               | Both (Ethernet & 3G) ▼ |        |

### 2단계. Application(애플리케이션) 필드에 포트를 구성할 애플리케이션의 이름을 입력합니다.

| Port Range Triggering    |                 |                 |                        |        |  |  |  |
|--------------------------|-----------------|-----------------|------------------------|--------|--|--|--|
| Port Range Forwarding Ru | iles Table      |                 |                        |        |  |  |  |
| Application              | Triggered Range | Forwarded Range | Interface              | Enable |  |  |  |
| application_1            | ~               | ~               | Both (Ethernet & 3G) 🔻 |        |  |  |  |
|                          | ~               | ~               | Both (Ethernet & 3G) 🔻 |        |  |  |  |

3단계. Triggered Range(트리거된 범위) 필드에 규칙을 트리거할 애플리케이션에서 사용하는 포트 범위*를* 입력합니다.

| Port Range Trigg     | gering          |                 |                        |        |
|----------------------|-----------------|-----------------|------------------------|--------|
| Port Range Forwardin | g Rules Table   |                 |                        |        |
| Application          | Triggered Range | Forwarded Range | Interface              | Enable |
| application_1        | 6000 ~ 6000     | ~               | Both (Ethernet & 3G) ▼ |        |
|                      |                 | ~               | Both (Ethernet & 3G) ▼ |        |

**참고:** 지정된 범위(예: 6000 - 6000)에 대해 동일한 포트 번호를 사용하는 경우 단일 포트로 규 칙을 트리거할 수 있습니다.

4단계. 규칙이 트리거될 때 전달할 포트의 범위를 Forwarded Range 필드에 입력합니다.

| Port Range Triggering    |                 |                 |                        |        |  |  |
|--------------------------|-----------------|-----------------|------------------------|--------|--|--|
| Port Range Forwarding Ru | ules Table      |                 |                        |        |  |  |
| Application              | Triggered Range | Forwarded Range | Interface              | Enable |  |  |
| application_1            | 6000 ~ 6000     | 6005 ~ 6020     | Both (Ethernet & 3G) ▼ |        |  |  |
|                          | ~               | ~               | Both (Ethernet & 3G) 🔻 |        |  |  |

**참고:** 포트 번호의 범위는 1~65535입니다. 앞서 언급한 대로 지정된 범위에 대해 동일한 포트 번호를 사용하는 경우 트래픽을 단일 포트로 전달할 수 있습니다.

5단계. Interface 드롭다운 목록에서 규칙을 적용할 인터페이스를 선택합니다.

| Port Range Triggerin      | ng              |                 |                                  |        |
|---------------------------|-----------------|-----------------|----------------------------------|--------|
| Port Range Forwarding Rul | es Table        |                 |                                  |        |
| Application               | Triggered Range | Forwarded Range | Interface                        | Enable |
| application_1             | 6000 ~ 6000     | 6005 ~ 6020     | Both (Ethernet & 3G) 🔻           |        |
|                           | ~               | ~               | Both (Ethernet & 3G)<br>Ethernet |        |
|                           | ~               | ~               | Both (Ethernet & 3G) 🔻           |        |

사용 가능한 옵션은 다음과 같이 정의됩니다.

·Both (Ethernet & 3G) — WAN 포트의 이더넷 연결을 통해 또는 USB 포트의 3G 모뎀을 통해 라우터가 인터넷을 제공할 때 규칙이 적용됩니다.

·이더넷 — WAN 포트의 이더넷 연결을 통해 라우터가 인터넷을 제공하는 경우에만 규칙이 적용됩니다.

·3G — USB 포트의 3G 모뎀을 통해 라우터가 인터넷을 제공하는 경우에만 규칙이 적용됩니 다.

6단계. 구성된 규칙을 활성화하려면 Enable 확인란을 선택합니다.

| Port Range Triggering   |                 |                 |                        |        |  |  |  |
|-------------------------|-----------------|-----------------|------------------------|--------|--|--|--|
| Port Range Forwarding R | ules Table      |                 |                        |        |  |  |  |
| Application             | Triggered Range | Forwarded Range | Interface              | Enable |  |  |  |
| application_1           | 6000 ~ 6000     | 6005 ~ 6020     | Both (Ethernet & 3G) 🔻 |        |  |  |  |
|                         | ~               | ~               | Both (Ethernet & 3G) 🔻 |        |  |  |  |

**참고:** 라우터에 연결된 컴퓨터는 규칙을 사용할 수 있지만 한 번에 하나의 컴퓨터만 규칙을 사용할 수 있으므로 트리거링 규칙에는 IP 주소가 필요하지 않습니다.

7단계. 페이지 하단의 저장을 클릭합니다.